- 1 二次元コードの読み取り
  - 1.1 通知書に記載されている二次元コードを、スマートフォン等のインターネットに つながった端末で読み取ってください。

| 認知機能                                               | 海期間 令和〇年〇月〇日から令和〇年〇月〇日<br>能検査 次の日時場所で検査をします。検査時間 概ね30                                                                                                    | я              | ここの二次元コードを読み取<br>ってください                          |
|----------------------------------------------------|----------------------------------------------------------------------------------------------------|----------------|--------------------------------------------------|
| 検査日時                                               | 令和〇年〇月〇日 午前10時10分<br>※ 検査の10分前にご集合ください。                                                                                                    | 変更用⊐ー          |                                                  |
| 検査場所                                               | 運転免許試験場 3階 第〇検査室<br>名古屋市天白区平針南一丁目506番地                                                                                                    | 等で読み取<br>変更ができ | ※ 運転技能検査対象の方                                     |
| ★地下鉄徳<br>市バスに乗<br>※駐車可能<br>を超えないに<br>持ち物 ロ検<br>運転技 | ■駅(桜通線)からのご案内(約25分)<br>申し、「平針運転免許試験場」で下車。<br>試験場の駐車場は有料(10500円)です。<br>な自動車は、長さ5メートル、幅1.9メートル、高さ2.1メート<br>四輪車です。<br>査手数料1,050円 □運転免許証 □この通知書 □眼鏡、補聴器な<br>能検査 | л<br>22        | せん。<br>運転免許課コールセンタ<br>ーへお電話をしていただき<br>変更をお願いします。 |
|                                                    | 運転技能検査に、該当しません。                                                                                                    |                |                                                  |
| 10-                                                | 講習(講習区分 実車指導·有) 2時間講習                                                                                                    | R<br>H         |                                                  |
| 高齢者<br>講習は予約#<br>免許証をお手<br>(ださい。 ※                 | <mark>¶です。</mark><br>⊷元にご用意のうえ、同封の実施場所一覧を確認し、お <mark>電話でご</mark> う<br>運転免許証の条件をお伝えください。                                                                     | 科 教習所用         |                                                  |

- 1.2 コードの読み取りが完了すると、ご使用の端末にインストールされているメール アプリが表示されますので、使用するメールアプリを選択し、空メール送信をし てください。(メールの宛先は自動入力されています。)
   ※「@menkyo-aichi.lg.jp」からメールが受信できるよう設定してください。
   ※検査日を過ぎると、変更用二次元コードからの変更はできません。
- 1.3 しばらくすると、メールが返信されてきますので、メール本文に記載されている URLを選択して、変更手続きを開始してください。

| 通知番号: <b>■■■■■■■■</b> の対象者様<br>*個人情報保護のため、通知番号で手続きを行います。                                   |                            |
|--------------------------------------------------------------------------------------------|----------------------------|
| 愛知県警察本部交通部運転免許課です。                                                                         |                            |
| 下記のURLから、認知機能検査の検査日時・場所の変<br>更手続きをしてください。<br>https://www.menkyo-aichi.lg.jp/login?<br>key= | この URL から変更手続きが<br>開始されます。 |
| *恐れ入りますが、受付時間、URL有効時間内での変更<br>をお願い申し上げます。                                                  |                            |
| 受付時間<br>午前8時00分 から 午後8時00分                                                                 |                            |

- 2 変更手続き
  - 2.1 「連絡先登録」画面で電話番号を入力し、「次へ」をクリックしてください。
    連絡先登録(1/4ページ)

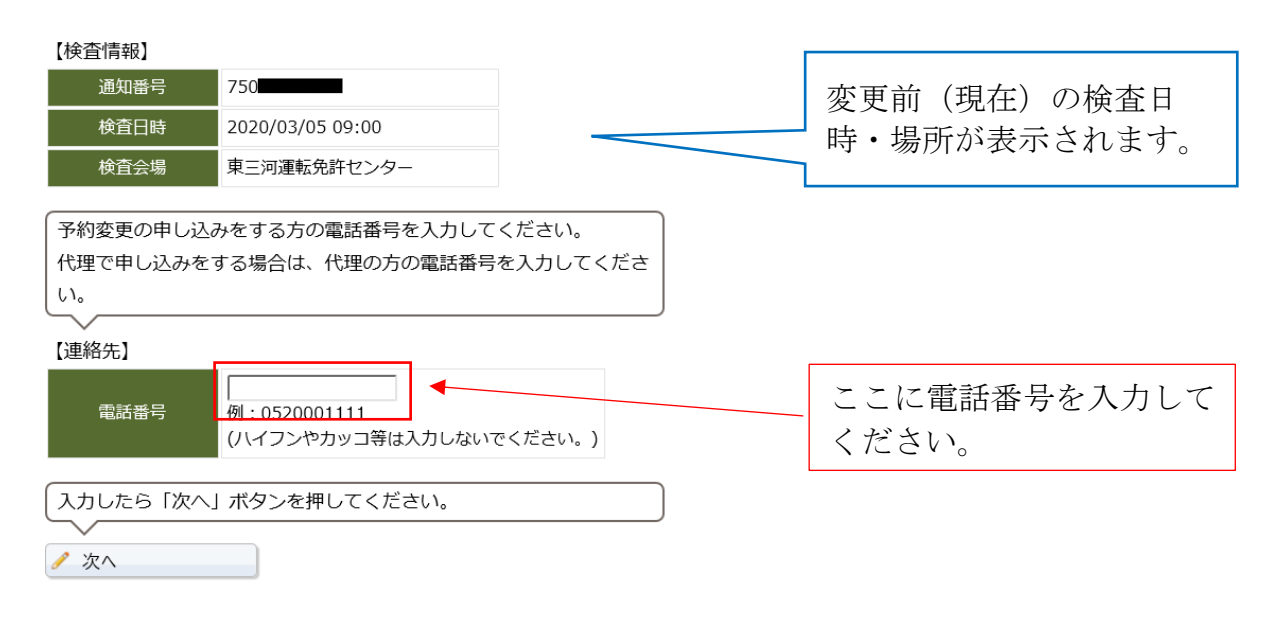

# 2.2 「日時·場所変更」画面

日時・場所変更(2/4ページ)

- (1) 検査月を変更する場合はプルダウンからご希望の検査月を選択してください。
- (2) 検査会場を変更する場合は「会場変更」ボタンをクリックしてください。
- (3) 検査月や検査会場は変更せず、日時のみ変更する場合は、ご希望の検査日時を 選択し、「次へ」をクリックしてください。

#### 두 戻る まだ予約変更は完了していません。 【変更前】 検査日時 2020/09/08 08:30 東三河運転免許センター 検査会場 (1) 検査月を変更したい 場合にクリック 検査月を変更する場合は、検査月を選択してください。 検査会場を変更する場合は、「会場変更」ボタンを押して会場を選択 してください。 【変更後】 (2) 検査会場を変更した 検査月 2020年 09月 ~ い場合にクリック 豊橋市保健センター 検査会場 🤌 会場変更 ご希望の日時を選択してください。 (3)検査月や検査会場は 選択 検査日 検査開始時間 変更せず、日時のみ変更 2020/09/18 (金) 13:30 する場合は、ご希望の検 2020/09/25 (金) $\bigcirc$ 13:30 査日時を選択 選択したら「次へ」ボタンを押してください。 ∕ 次へ

# 3

2.3 会場変更画面

🥖 会場変更

会場を変更する場合に入力します。(2.2(2)で会場変更ボタンをクリックした際 に表示されます。)

地区をプルダウンから選択した上で、ご希望の検査会場を選択してください。

| 日時・場所変更(2/4ページ)                       | 各地区の警察署等の割り振りは以下の            |
|---------------------------------------|------------------------------|
| - 会場変更                                | とおりです。                       |
| ◆ 戻る                                  | 〇尾張地方(名古屋):運転免許試験場、          |
|                                       | 西、港(分庁舎)                     |
| まだ予約変更は完了していません。                      | 〇尾張地方(尾張1):瀬戸、春日井            |
| 【変更前】                                 | 〇尾張地方(知多):常滑、東海、知多、          |
|                                       | 半田                           |
|                                       | 〇尾張地方(尾張2):一宮、江南、小牧、         |
| 検査会場を変更する場合は、①②③の手順で変更してください。         | 犬山、西枇杷島、稲沢                   |
| ①地区を選んでください。                          | 〇尾張地方(海部):蟹江、津島              |
| 検査会場の表示が変わります。                        | 〇三河地方(西三河):岡崎、豊田、足助、         |
| 【変更後】                                 | 安城、碧南、刈谷、西尾                  |
| 地区 西三河                                | 〇 <b>三河地方(東三河):</b> 東三河運転免許セ |
| ②ご希望の検査会場を選択してください。                   | ンター、設楽、田原                    |
| <b>選択 検査会場 空き状況</b>                   |                              |
| ○ 刈谷警察署 ×                             | 空き状況                         |
| □                                     | 「○」、「△」の場合に選択できる検査日          |
| ●  西尾警察署     △                        | があります。                       |
| · · · · · · · · · · · · · · · · · · · | 「×」の場合は選択できる検査日がありま          |
|                                       | せん。                          |
| 希望の検査会場を選択したら「会場変更」ボタン                | ンをクリックしてください。                |
|                                       |                              |
| ③「会場変更」ボタンを押してください。                   |                              |
| <u> </u>                              |                              |

変更した会場において予約が可能な検査日時が表示されますので、ご希望の検査 日時を選択し、「次へ」ボタンをクリックしてください。

| ご希望の日時を選択してください。 |                |          |  |  |
|------------------|----------------|----------|--|--|
| 選択               | 検査日            | 検査開始時間   |  |  |
| •                | 2020/02/29 (土) | 15:00    |  |  |
| 選択U              | たら「次へ」ボタンを打    | 甲してください。 |  |  |
| ∕ 次^             | <b>`</b>       |          |  |  |

#### 2.4 「予約変更確認」画面

確認画面が表示されます。(この段階ではまだ予約変更は完了していません) 入力された内容および注意事項を確認していただき、よろしければ「了承する」 にチェックをし、変更確定ボタンをクリックしてください。

内容に誤りがあった場合は、画面上部の「戻る」ボタンをクリックし、修正が必 要な画面まで戻って、修正を行ってください。

| 予約変更確認(3/4ページ)                  | 確認した内容に誤りがあ        |
|---------------------------------|--------------------|
| ◆ 戻る                            | った場合は「戻る」をク<br>リック |
| まだ予約変更は完了していません。                |                    |
| 【連絡先】<br>電話番号 99999999999       |                    |
| 変更内容をご確認ください。                   |                    |
|                                 |                    |
| 検査日時 2020/09/08 08:30           |                    |
| 検査会場東三河運転免許センター                 |                    |
| 【変更後】                           |                    |
| 検査日時 2020/09/18 13:30           |                    |
| 検査会場 豊橋市保健センター                  | 決会市西た施烈していた        |
|                                 | 住息争項を確認していた        |
| 予約変更が完了しましたら、確認メールを送信します。       | たき、「「承する」にナェ       |
| 確認メールが届かない場合は、まだ予約変更ができていない可能性が | ックを入れてください。        |
| ございますので、恐れ入りますが通知書に記載されている電話番号に |                    |
| お問い合わせくたさい。                     |                    |
| 上記についてご了承いただけましたら、「了承する」にチェックを入 |                    |
| れて変更確定ボタンを押してください。              |                    |
|                                 |                    |
|                                 | 変更を確定させる場合に        |
|                                 |                    |
| ✔ 変更確定                          | クリツク               |

2.5 「変更完了」画面

変更確定ボタンをクリックすると、「変更完了」画面が表示されます。

### 変更完了(4/4ページ)

予約の変更が完了しました。 確認メールを送信しましたので、ご確認ください。

ブラウザを閉じてください。

| ノフリリを闭してく | 122010           | 変 更 後 の 検 杏 日 時・ † | 星斫が           |
|-----------|------------------|--------------------|---------------|
| 検査日時      | 2020/09/18 13:30 | 夏父校の検査日内 参         | $m D D A^{-}$ |
| 検査会場      | 豊橋市保健センター        | 次小されはより。           |               |

**重要** 手続きが正常に終了した場合、手続きが完了した旨の確認メールが後に送 信されます。

確認メールが届かない場合は、予約変更が完了していない可能性がありま すので、運転免許課コールセンターまでお問い合わせください。

※ 端末の通信設定、メールソフトの送受信設定等によっては、インターネットを用いた 検査日時、場所の変更手続きができない場合があります。 ご利用の端末で予約変更手続きができない場合は、お手数をお掛けして申し訳ありま せんが、運転免許課コールセンターへお電話をしていただき、手続きをお願いします。

運転免許課コールセンター0570-02-7075 (ナビダイヤル)平日午前9時から午後5時まで